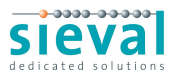

## Introductie WoonTotaal Silver

Wanneer uw registratie is goedgekeurd door Vriesco International Fabrics, heeft u een email bericht ontvangen met daarin uw gebruikersnaam en wachtwoord. Met deze gegevens kunt u inloggen in WoonTotaal Silver.

Ga naar <u>http://www.vriesco.com/woontotaal</u>. Het volgende scherm verschijnt:

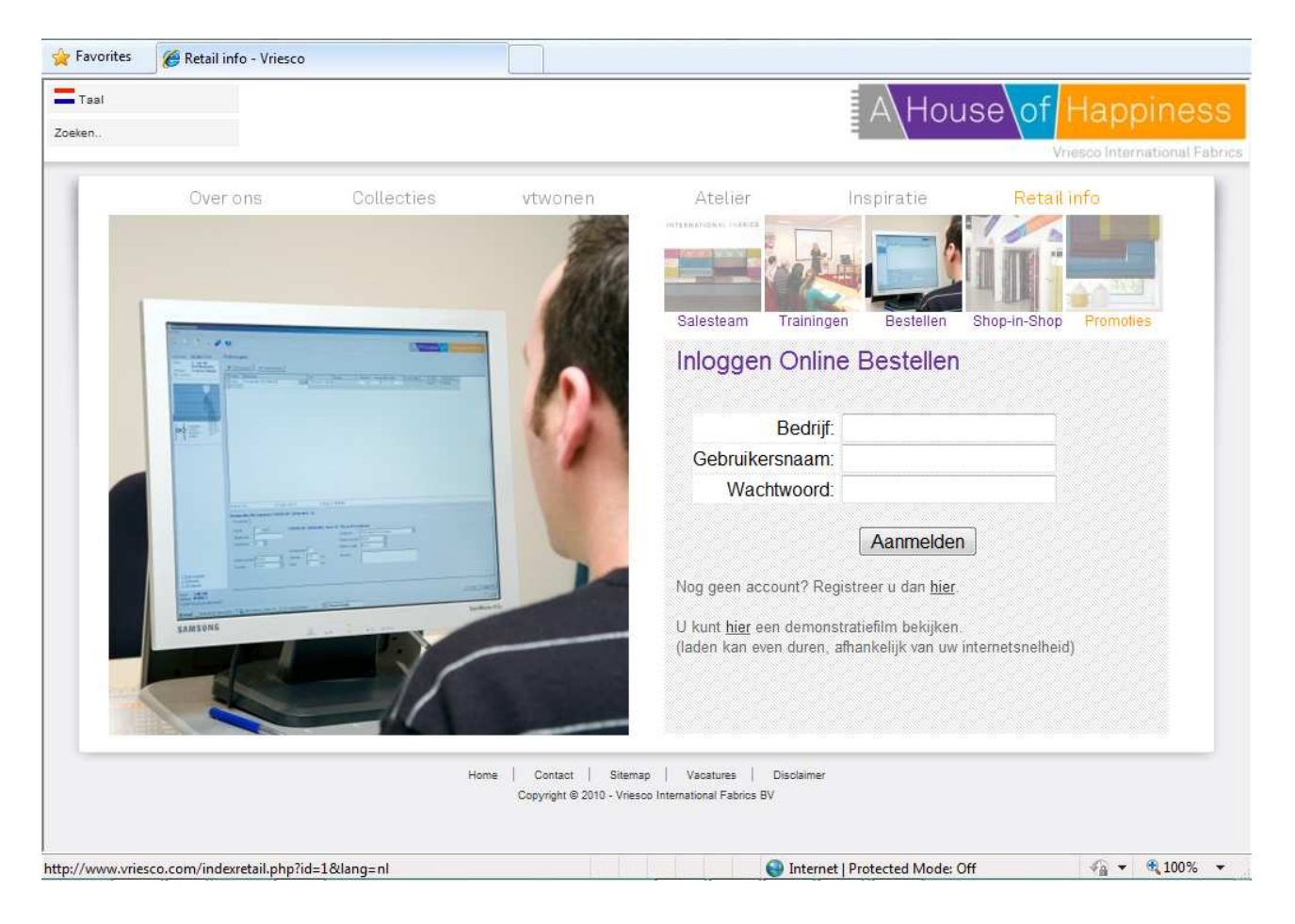

Vul de gegevens uit het ontvangen email bericht in en klik op de knop [Aanmelden].

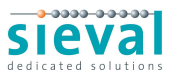

WoonTotaal Silver wordt geopend en wijst u allereerst op de noodzaak van het wijzigen van de verkoopprijzen. Dit is alleen van belang wanneer u het programma ook wilt gebruiken voor het aanmaken van offertes voor uw klanten.

| Informat | ie                                                                                                    | 23                                                                        |
|----------|----------------------------------------------------------------------------------------------------|---------------------------------------------------------------------------|
| 0        | Op dit moment zijn de verkoopprijzen nog gelij<br>Wanneer u het programma ook wilt gebruiken v<br>moet u zelf eerst de marges opgeven.<br>Ga hiervoor naar de instellingen en selecteer ve | k aan de inkoopprijzen.<br>voor het maken van offertes,<br>erkoopprijzen. |
|          | U kunt bij de instellingen ook uw eigen wachtw                                                                                                    | oord wijzigen.                                                            |
| Deze     | melding niet meer weergeven                                                                                                    | ок                                                                        |

Verder attendeert WoonTotaal u op het wijzigen van het automatisch gegenereerde wachtwoord dat u in de activatiemail hebt ontvangen. Dit wachtwoord is moeilijk te onthouden en kan beter worden gewijzigd in een voor u eenvoudiger wachtwoord.

Wanneer u uw verkoopprijzen niet instelt, zal WoonTotaal u bovenstaande melding blijven geven bij het inloggen. U kunt dit uitzetten door de melding linksonder aan te vinken (melding niet meer weergeven).

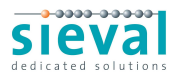

# Instellingen

Rechtsbovenin ziet u enkele knoppen waaronder instellingen. Klik op instellingen:

- Verkoopprijzen

|                                         | <ul> <li>Gegevensbehee</li> </ul> | 🚺 Status opvragen | 🔀 Instellingen 🛛 🦂                                 |
|-----------------------------------------|-----------------------------------|-------------------|----------------------------------------------------|
|                                         | <ul> <li>Gegevensbehee</li> </ul> |                   |                                                    |
| * 1 00000000000000000000000000000000000 | Gegevensbenet                     |                   |                                                    |
| 😹 Bedrijf                               |                                   |                   | <ul> <li>Gegevensbehee</li> <li>Bedrijf</li> </ul> |

U komt in een scherm terecht met aan de linkerkant enkele opties waaronder verkoopprijzen. Klik op Verkoopprijzen. Gegevensbeheer
 Bedrijf
 Medewerkers
 Klanten
 Materiaal
 Catalogi
 Leveranciers
 Verkoopprijzen
 Berichtgevingen

Bovenin het scherm staan een aantal velden waar de marges van de diverse prijzen per leverancier en/of per categorie ingevoerd kunnen worden. Tevens kunt u aangeven hoe de verkoopprijzen moeten worden afgerond.

Klik op het pijltje om de gewenste leverancier en categorie te selecteren.

| Le          | verancier:      | Alle   |              |   |        | ▼ Catego                | orie: Alle     |           |              |     | •    |                 |
|-------------|-----------------|--------|--------------|---|--------|-------------------------|----------------|-----------|--------------|-----|------|-----------------|
|             | - · ·           |        |              |   |        | Prijsbepaling           |                | Factor    | Afronding    |     |      | Toeslagen       |
| Leverancier | Categorie       | Factor | Afronding    |   |        | Inclusief               |                | Inclusief | Inclusief    |     |      | Inclusief       |
|             | Gordijnstoffen  | 100 %  | Veelvoud van | • | 1 cent | Inkoop Inclusief x Fact | or Inclusief 🔻 | 100       | Veelvoud van | • 1 | cent | <u>Wijzigen</u> |
|             | Confectiekosten | 100 %  | Veelvoud van | • | 1 cent |                         |                |           |              |     |      |                 |
| SIEVAL      | Gordijnstoffen  | 100 %  | Eindigend op | • | 1 cent | Inkoop Inclusief x Fact | or Inclusief 🔻 | 100       | Veelvoud van | • 1 | cent | Wijzigen        |
| VRIESCO     | Gordijnstoffen  | 100 %  | Veelvoud van | • | 1 cent | Inkoop Inclusief x Fact | or Inclusief 💌 | 100       | Veelvoud van | • 1 | cent | Wijzigen        |
| VRIESCO     | Confectiekosten | 100 %  | Veelvoud van | • | 1 cent |                         |                |           |              |     |      |                 |

Nadat u de gewenste waarden heeft ingevuld, klikt u op de knop [Bereken Verkoopprijzen]. WoonTotaal berekent dan uw verkoopprijzen en slaat deze prijzen voor u op in de database.

Hieronder worden de verschillende invoervelden toegelicht.

### Stoffen en Confectiekosten

Normaal gesproken brengt Vriesco u per order twee bedragen in rekening:

- 1. De kosten voor de stof
- 2. De kosten voor de confectie

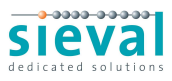

Uw inkoopprijs voor stoffen en confectie vindt u in de kolom *Inkoop*.

Deze inkoopprijzen kunnen door WoonTotaal worden omgerekend naar uw eigen verkoopprijzen. Hiervoor kunt u een marge (factor) opgeven en een afronding invullen.

Eerst vermenigvuldigt WoonTotaal de inkoopprijs met de ingevulde factor. De uitkomst van deze vermenigvuldiging levert zelden een mooi getal op achter de komma. WoonTotaal maakt het mogelijk om zelf de afronding van het getal achter de komma te bepalen. U kunt kiezen uit twee mogelijkheden: het bedrag laten eindigen op een specifiek aantal centen óf op een veelvoud daarvan.

| Veelvoud van | • |
|--------------|---|
| Eindigend op | K |
| Veelvoud van | h |

### <u>Voorbeeld</u>

Stel u hanteert een marge van 250 % op uw inkoop van de stof. Verder wilt u de verkoopprijzen van de stof altijd laten eindigen op 95 cent. Voor het berekenen van de verkoopprijzen van de confectie gebruiken we een kleinere marge van 210 %. Deze prijzen moeten worden afgerond op een veelvoud van 25 cent. Zie onderstaande afbeelding voor de waarden die moeten worden ingevuld:

| Gordijnstoffen  | 250 % | Eindigend op | • | 95 | cent |
|-----------------|-------|--------------|---|----|------|
| Confectiekosten | 210 % | Veelvoud van | • | 25 | cent |

Door te klikken op de knop [Bereken Verkoopprijzen] berekent WoonTotaal de verkoopprijs aan de hand van de ingestelde waarden. Hieronder ziet u de uitkomst voor de stof ACCENT:

| Leverancier | Categorie      | Artikel | Kleur | Inkoop | Verkoop | Marge   |
|-------------|----------------|---------|-------|--------|---------|---------|
| VRIESCO     | Gordijnstoffen | ACCENT  | 01    | € 6,85 | € 17,95 | € 11,10 |

De inkoopprijs van € 6,85 is vermenigvuldigd met de factor van 250 %. Dit resulteert in een bedrag van € 15,125. Omdat we hebben aangegeven dat de verkoopprijs moet eindigen op 95 cent, rondt WoonTotaal dit bedrag naar boven af tot € 17,95 euro.

Zie onderstaande afbeelding voor een voorbeeld van het berekenen van confectie.

|   | Leverancier Categori | e Artikel             | Kleur          | Inkoop | Verkoop | Marge  |
|---|----------------------|-----------------------|----------------|--------|---------|--------|
| l | VRIESCO Confect      | ekosten IA A-PLOOI VI | TR. MET ZC NVT | € 5,88 | € 12,50 | € 6,62 |

Voor het eerste artikel is de inkoopprijs van € 5,88 vermenigvuldigd met de ingestelde marge van 210 %. De uitkomst is € 12,348. Omdat we hebben aangegeven dat het getal achter de komma moet worden afgerond op een veelvoud van 25 cent, rondt WoonTotaal het bedrag naar boven af tot € 12,50.

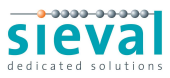

### Verkoop Inclusief vaststellen

Voor standaard geplooide gordijnen, biedt Vriesco u de mogelijk om te kiezen voor de optie Prijsbepaling Inclusief (inclusief confectie). De inkoopprijs van de stof wordt dan verhoogd met een toeslag. Voor de confectie worden er dan geen extra kosten in rekening gebracht. Uw inkoopprijs voor de stof inclusief confectie vindt u in de kolom *Inkoop Inclusief*.

Wanneer u uw stoffen ook inclusief confectie wilt verkopen, kunt u de Prijsbepaling Inclusief door WoonTotaal laten berekenen. Deze verkoopprijs wordt automatisch geselecteerd wanneer u tijdens de orderinvoer de optie All-In op **Ja** zet. Wordt er bij deze optie **Nee** geselecteerd, dan splitst WoonTotaal het orderbedrag in een verkoopprijs voor de stof en een verkoopprijs voor de confectie.

Het vaststellen van de Verkoopprijs Inclusief kan op twee manieren:

### **1.** Inkoop Inclusief x Factor Inclusief

Net als bij Stoffen en Confectiekosten kan voor de Prijsbepaling Inclusief een factor en een afronding worden ingegeven. De verkoopprijs inclusief wordt dan als volgt berekend:

De inkooppprijs inclusief wordt vermenigvuldigd met de ingevoerde factor. Het resultaat wordt naar boven afgerond zoals besproken in de vorige paragraaf.

Voor ons voorbeeld gebruiken we een marge van 230 % en laten we de prijzen eindigen op 95 cent:

| Leverancier | Categorie       | Factor | Afronding    |   |         | Prijsbepaling<br>Inclusief            | Factor<br>Inclusief | Afronding<br>Inclusief |         | Toeslagen<br>Inclusief |
|-------------|-----------------|--------|--------------|---|---------|---------------------------------------|---------------------|------------------------|---------|------------------------|
| VRIESCO     | Gordijnstoffen  | 250 %  | Veelvoud van | • | 95 cent | Inkoop Inclusief x Factor Inclusief 💌 | 230                 | Veelvoud van 🔻         | 95 cent | <u>Wijzigen</u>        |
| VRIESCO     | Confectiekosten | 210 %  | Eindigend op | * | 25 cent |                                       |                     |                        |         |                        |

Wanneer we nu kijken naar de verkoopprijzen van de ACCENT, zien we de volgende bedragen:

| ſ |             |                |         |       |        |         |         | Inkoop    | Verkoop   | Marge     |
|---|-------------|----------------|---------|-------|--------|---------|---------|-----------|-----------|-----------|
|   | Leverancier | Categorie      | Artikel | Kleur | Inkoop | Verkoop | Marge   | Inclusief | Inclusief | Inclusief |
|   | VRIESCO     | Gordijnstoffen | ACCENT  | 01    | € 6,85 | € 17,95 | € 11,10 | € 10,65   | € 24,95   | € 14,30   |

De inkoopprijs inclusief van € 10,65 is vermenigvuldigd met 230 % (= € 24,495) en vervolgens naar boven afgerond tot € 24,95.

### 2. (Inkoop x Factor) + Toeslag

Een andere manier om uw verkoopprijs inclusief vast te stellen, is d.m.v. de meterprijs plus een vaste toeslag. De verkoopprijs inclusief wordt dan als volgt berekend:

De inkoopprijs van de stof wordt vermenigvuldigd met de factor (ingevoerd bij Stoffen) plus de ingevulde toeslag. Het resultaat wordt naar boven afgerond zoals besproken in de vorige paragraaf.

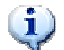

Standaard worden de inkoopprijzen van de toeslagen voor inclusief getoond. Hier kunt u de toeslagen invullen die u zelf in uw verkoopprijs wilt doorrekenen. Klik op wijzigen onder Toeslagen Inclusief voor de toeslagen die Vriesco berekent.

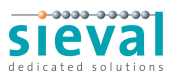

Voor ons voorbeeld stellen we een toeslag van  $\notin$  9,50 in voor banenstoffen,  $\notin$  17,50 voor kamerhoge stoffen en  $\notin$  7,20 voor de overige stoffen.

| oeslagen Inclu            | sief-Prijzen                                       |                              |                          |          |            |        |              |      |
|---------------------------|----------------------------------------------------|------------------------------|--------------------------|----------|------------|--------|--------------|------|
| 1 Toeslagen<br>Deze inclu | voor de berekening va<br>usief-prijs bevat zowel ( | in de inclusi<br>de materiaa | ef-prijs.<br>Iprijs also | ook de p | orijs vooi | r de b | enodigde arb | eid. |
| De inclusi<br>(Inkooppr   | ef-prijs wordt met de v<br>ijs materiaal * Factor) | olgende fon<br>+ Toeslag.    | mule vas                 | tgesteld | l:         |        |              |      |
| Categorie:                | Gordijnstoffen                                     | •                            |                          |          |            |        |              |      |
| Zoeken:                   |                                                    |                              |                          |          |            |        |              |      |
| Categorie                 | Opmaak                                             | Toeslag                      |                          |          |            |        |              |      |
| Gordijnstoffen            | Banen                                              | € 9,50                       |                          |          |            |        |              |      |
| Gordijnstoffen            | Kamerhoog                                          | € 17,50                      |                          |          |            |        |              |      |
| Gordijnstoffen            | KH Verzwaringskoord                                | € 7,20                       |                          |          |            |        |              |      |
| Gordijnstoffen            | Valletje                                           | € 7,20                       |                          |          |            |        |              |      |
| Gordijnstoffen            | Onder Afgewerkt                                    | € 7,20                       |                          |          |            |        |              |      |
| Gordijnstoffen            | Model Vitrage                                      | € 7,20                       |                          |          |            |        |              |      |
|                           |                                                    |                              |                          |          |            |        |              |      |
|                           |                                                    |                              |                          |          |            |        |              |      |
|                           |                                                    |                              |                          |          |            |        |              |      |
|                           |                                                    |                              |                          |          |            |        |              |      |
|                           |                                                    |                              |                          |          |            |        |              | _    |
|                           |                                                    |                              |                          | 14 4     | Pagina     | 1      | van 1 🕨      | ۶I   |
|                           |                                                    |                              |                          | ОК       |            | 8      | Annuleren    |      |
|                           |                                                    |                              |                          |          |            | _      |              | -    |

Na het berekenen van de verkoopprijzen zien we de toeslag verrekend in de prijsbepaling inclusief:

|      | Leverancier | Categorie      | Artikel            | Kleur | Inkoop  | Verkoop | Marge   | Inkoop<br>Inclusief | Verkoop<br>Inclusief | Marge<br>Inclusief |
|------|-------------|----------------|--------------------|-------|---------|---------|---------|---------------------|----------------------|--------------------|
| 1000 | VRIESCO     | Gordijnstoffen | ABSTRACT 300CM MLB | 02    | € 21,32 | € 53,95 | € 32,63 | € 28,32             | € 60,95              | € 32,63            |

De ABSTRACT 300CM MLB - kleur 02 is een kamerhoge stof met verzwaringskoord. De inkoopprijs van € 21,32 wordt vermenigvuldigd met de ingevulde factor voor de stoffen van 250 %. Dit resulteert in een bedrag van € 53,30. Hier wordt de toeslag voor KH Verzwaringskoord bij opgeteld: 53,30 + 17,50 = € 70,80. Dit bedrag wordt afgerond naar boven om het te laten eindigen op 95 cent. De uiteindelijke verkoopprijs inclusief is dan vastgesteld op € 70,95.

| Leverancier | Categorie      | Artikel | Kleur | Inkoop | Verkoop | Marge   | Inkoop<br>Inclusief | Verkoop<br>Inclusief | Marge<br>Inclusief |
|-------------|----------------|---------|-------|--------|---------|---------|---------------------|----------------------|--------------------|
| VRIESCO     | Gordijnstoffen | ACCENT  | 01    | € 6,85 | € 17,95 | € 11,10 | € 10,65             | € 26,95              | € 16,30            |

De ACCENT – kleur 01 is een banenstof. De inkoopprijs van € 6,85 wordt vermenigvuldigd met de ingevulde factor voor de stoffen van 250 %. Dit resulteert in een bedrag van € 17,125. Hier wordt de toeslag voor banenstoffen bij opgeteld: 17,125 + 9,50 = € 26,625. Dit bedrag wordt afgerond naar boven om het te laten eindigen op 95 cent. De uiteindelijke verkoopprijs inclusief is dan vastgesteld op € 26,95.

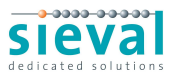

### - Voorbeelden

Afronden van de berekende bedragen:

1. Afronden op een veelvoud van

Om alle prijzen af te ronden op een veelvoud van 25 cent, vult u de waarde 25 in bij het veld Afronden. Stel uw inkoop is 6,23 en u heeft een factor ingesteld van 200%. WoonTotaal berekent dan de volgende verkoopprijs:

- 6,23 x 200% = 12,46
- 46 cent afronden op een veelvoud van 25 is 50 cent
- Verkoopprijs is 12,50
- 2. Afronden eindigend op

Om alle verkoopprijzen te laten eindigen op 95 cent, vult u 95 in bij het veld Afronden. Stel uw inkoop is 6.23 en u heeft een factor ingesteld van 200%. WoonTotaal berekent dan de volgende verkoopprijs:

- 6,23 \* 200% = 12,46
- Verkoopprijs is 12,95

Houdt u er rekening mee dat WoonTotaal alle verkoopprijzen naar boven afrondt. Wanneer u de prijzen bijvoorbeeld laat eindigen op 95 cent en de inkoop maal de factor is 12,96, dan zal WoonTotaal een verkoopprijs van 13,95 opslaan in de database.

Voorbeeld aanpassen marge:

Wilt u bijvoorbeeld een factor van 200% hanteren en deze ook toepassen op de Inclusief prijzen, dan kiest u bij "Prijsbepaling Inclusief" voor "Inkoop Inclusief x Factor Inclusief". Voer dan bij de factor "200" in:

| Leverancier | Categorie       | Factor | Afronding      |        | Prijsbepaling<br>Inclusief            | Factor<br>Inclusief | Afronding<br>Inclusief | Toeslagen<br>Inclusief |
|-------------|-----------------|--------|----------------|--------|---------------------------------------|---------------------|------------------------|------------------------|
| VRIESCO     | Gordijnstoffen  | 200 %  | Veelvoud van 🔻 | 1 cent | Inkoop Inclusief x Factor Inclusief 💌 | 200                 | Veelvoud van 🔻 1 cen   | Wijzigen               |
| VRIESCO     | Confectiekosten | 200 %  | Eindigend op 🔻 | 1 cent |                                       |                     |                        |                        |

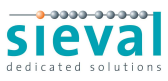

Nog een voorbeeld van een mogelijke verkoopprijsbepaling:

| Leverancier | Categorie       | Factor | Afronding      |         | Prijsbepaling<br>Inclusief      | Factor<br>Inclusief | Afronding<br>Inclusief |         | Toeslagen<br>Inclusief |
|-------------|-----------------|--------|----------------|---------|---------------------------------|---------------------|------------------------|---------|------------------------|
| VRIESCO     | Gordijnstoffen  | 200 %  | Veelvoud van 🔻 | 25 cent | (Inkoop x Factor) + Toeslag 🔹 🔹 | 200                 | Veelvoud van 👻         | 25 cent | Wijzigen               |
| VRIESCO     | Confectiekosten | 200 %  | Veelvoud van 🔻 | 25 cent |                                 |                     |                        |         |                        |

| (Inkoopp       | rijs materiaal * Factor) | + Toeslag | <b>)</b> . | - |  |  |  |
|----------------|--------------------------|-----------|------------|---|--|--|--|
| Categorie:     | Gordijnstoffen           |           | •          |   |  |  |  |
| Zoeken:        |                          |           |            |   |  |  |  |
| Categorie      | Opmaak                   | Toeslag   |            |   |  |  |  |
| Gordijnstoffen | Banen                    | € 5,00    |            |   |  |  |  |
| Gordijnstoffen | Kamerhoog                | € 10,00   |            |   |  |  |  |
| Gordijnstoffen | KH Verzwaringskoord      | € 10,00   |            |   |  |  |  |
| Gordijnstoffen | Valletje                 | € 10,00   |            |   |  |  |  |
| Gordijnstoffen | Onder Afgewerkt          | € 10,00   |            |   |  |  |  |
| Gordijnstoffen | Model Vitrage            | € 10,00   |            |   |  |  |  |
|                |                          |           |            |   |  |  |  |

Wanneer dit ingevuld is zal het volgende berekend worden:

Stofprijzen gaan maal 2 (200%) en worden afgerond naar bedragen eindigend op  $\in$  0,25. Confectieprijzen gaan maal 2 (200%) en worden afgerond op veelvouden van  $\in$  0,25.

Inclusief prijzen bestaan uit de inkoopprijs van de stof maal 2 plus een toeslag van € 5,00 voor banenstof óf € 10,00 voor de overige stoffen, met een afronding op € 0,25.

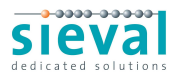

## - Wachtwoord wijzigen

Om uw wachtwoord te wijzigen, klikt u aan de linkerkant van het scherm op medewerkers:

| *  | Gegevensbeheer |  |
|----|----------------|--|
| 2  | Klanten        |  |
| له | Materiaal      |  |
| 2  | Medewerkers    |  |
|    | Leveranciers   |  |
| 3  | Verkoopprijzen |  |

Zorg dat uw naam geselecteerd is in de lijst en klik op [Medewerker wijzigen]:

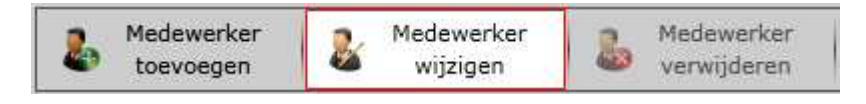

Nu verschijnt het volgende scherm:

| Medewerke | rgegevens            |                    | 23  |
|-----------|----------------------|--------------------|-----|
|           | Voornaam:            |                    |     |
|           | Tussenvoegsel:       |                    |     |
|           | Achternaam:          |                    |     |
|           | Weergavenaam e-mail: |                    |     |
|           | E-mail:              | mijnemail@adres.nl |     |
|           | Gebruikersnaam:      | Administrator      |     |
|           | Wachtwoord:          | •••••              |     |
|           | Wachtwoord nogmaals: | •••••              |     |
|           | Medewerkertype:      | Administrator •    |     |
|           | Mag inloggen?        |                    |     |
|           | Huidig wachtwoord    | •••••              |     |
|           |                      |                    |     |
|           |                      | Wijzigen Annuleren | ٦Ì. |
|           |                      | Ambieren           |     |

Voer uw nieuwe wachtwoord in bij het vak 'Wachtwoord' en het vak 'Wachtwoord nogmaals'. Voer ook het huidige wachtwoord in waarmee u nu ingelogd bent. Klik daarna op **[Wijzigen].** 

Keer weer terug naar het hoofdscherm door rechtsbovenin op Home te klikken:

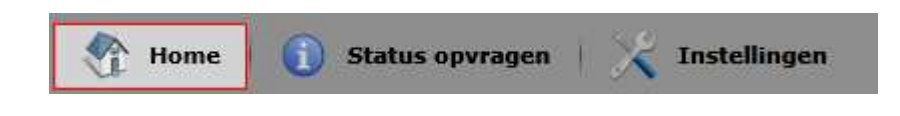

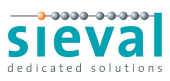

## Een opdracht aanmaken

Na het inloggen in WoonTotaal Silver wordt het hoofdscherm geopend:

|                                                                                                   | 👫 Home   🕦 Status opvragen   🔀 Instellingen           |
|---------------------------------------------------------------------------------------------------|-------------------------------------------------------|
|                                                                                                   | Ingelogd als: Administrator (Vriescodemo)   uitloggen |
| A House of Happiness<br>Vriesco International Fabrics                                             |                                                       |
| 1. Nieuwe opdracht aanmaken<br>Maak een nieuwe offerte of opdracht aar<br>Geavanceerde in         | n.<br>voermethode 🕞                                   |
| <b>2. Bestaande opdracht openen</b><br>Open een bestaande offerte of opdracht<br>van wijzigingen. | voor het maken                                        |
| 3. Opdracht controleren/besteller<br>Controleer een bestaande opdracht en p<br>bestelling.        | n<br>Jaats uw                                         |
|                                                                                                   | Powered by                                            |
|                                                                                                   | WoonTotaalSilver                                      |
| Done                                                                                              | 😜 Internet   Protected Mode: Off 🥢 🍕 🔻 🍕 100% 👻       |

De eerste optie stelt u in staat om een offerte of opdracht aan te maken.

Met optie twee kunt u een eerder aangemaakte offerte of opdracht openen. De laatste optie geeft u de gelegenheid om een aangemaakte order te verzenden naar uw

Er zijn twee manieren om een order te voeren:

leverancier.

- Via de vereenvoudigde invoermethode.
   Deze methode is eenvoudig in het gebruik. Via een stappenplan leidt WoonTotaal u door
- de keuzemogelijkheden.
  Via de geavanceerde invoermethode.
  Deze methode toont alle opties tegelijkertijd. Voor de geoefende gebruiker biedt deze methode een snelle manier van invoer.

U kunt de invoermethode kiezen door te klikken op het ronde knopje rechtsonder in de knop [Nieuwe opdracht]. Beide mogelijkheden zullen we kort toelichten.

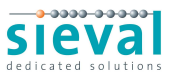

### - Vereenvoudigde invoermethode

Kies voor de vereenvoudigde invoermethode en klik op [Nieuwe opdracht]. WoonTotaal reageert met onderstaand scherm:

|                                           | 👫 Home   🕕 Status opvragen   📈 Instellingen              |
|-------------------------------------------|----------------------------------------------------------|
|                                           | Ingelogd als: Administrator (Vriescodemo)   Uniformation |
| A House of Happiness                      |                                                          |
| Opdracht eigenschappen                    |                                                          |
| Klant:                                    |                                                          |
| Sec. 19                                   |                                                          |
| Afleveradres: (standaard) <u>Wijzigen</u> |                                                          |
| Commissie:                                |                                                          |
| Medewerker: ADM                           |                                                          |
| Omschrijving:                             |                                                          |
|                                           | OK Annuleren                                             |
|                                           |                                                          |
|                                           | Powered by                                               |
|                                           | WeenTotaalSilver                                         |
| Done                                      | 😜 Internet   Protected Mode: Off 🛛 🖓 💌 🔍 100% 💌          |

Klik op de knop met het groene plusje om de eerste klant aan te maken. Wanneer u een offerte wilt uitbrengen, moet u de klantenkaart zo volledig mogelijk invullen. Wilt u alleen een order aanmaken voor uw leverancier, dan kunt u volstaan met het invullen van de achternaam van de klant. Deze zal dan worden doorgegeven als commissienaam.

| Klantgegev | /ens           |                           | 25 |
|------------|----------------|---------------------------|----|
| 2          | Zoeknaam:      | PLASJ.                    | 1  |
|            | Bedrijfsnaam:  |                           | 1  |
|            | Voornaam:      | J.                        | 1  |
|            | Tussenvoegsel: | van der                   | 22 |
|            | Achternaam:    | Plas                      | Ĩ  |
|            | Weergavenaam:  | Plas van der, J.          | j  |
|            | Adres:         | Mr. Z. ter Steghestraat 7 | 1  |
|            | Postcode:      | 8331 KG Plaats: Steenwijk | ĩ  |
|            | Telefoon:      | 088-1267000               | 1  |
|            | Fax:           | 088-1267001               | Ĩ  |
|            | Mobiel:        |                           |    |
|            | E-mail:        | info@sieval.com           | ĺ  |
|            |                | <u>.</u>                  | 1  |
|            |                |                           | 5  |
|            |                | Opsidan                   |    |

U keert terug naar de eigenschappen van de order die u verder kunt invullen.

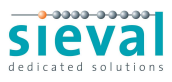

| NIGHL                                                                                                    | PLASJ.                                      |                                              |                       | <b>#</b>        |  |
|----------------------------------------------------------------------------------------------------|---------------------------------------------|----------------------------------------------|-----------------------|-----------------|--|
|                                                                                                    | Naam:                                       | Plas van der, J.                             |                       |                 |  |
| -                                                                                                    | Adres:                                      | Mr. Z. ter Steghe                            | estraat 7             |                 |  |
| 1                                                                                                    | Postcode:                                   | 8331 KG                                      | Plaats:               | Steenwijk       |  |
|                                                                                                    | Telefoon:                                   | 088-1267000                                  | E-mail:               | info@sieval.com |  |
|                                                                                                    | Fax:                                        | 088-1267001                                  | Websit                | e:              |  |
| and the second                                                                                                    | Naam:<br>Adres:<br>Postcode:                | Vriescodemo<br>Mr. P.J. Troelstra<br>8919 AA | weg 147-2<br>Plaats:  | Leeuwarden      |  |
| - Contraction of the second second se | Naam:<br>Adres:<br>Postcode:                | Vriescodemo<br>Mr. P.J. Troelstra<br>8919 AA | aweg 147-2<br>Plaats: | Leeuwarden      |  |
| Commissie:                                                                                                    | Naam:<br>Adres:<br>Postcode:<br>Plas        | Vriescodemo<br>Mr. P.J. Troelstra<br>8919 AA | aweg 147-2<br>Plaats: | Leeuwarden      |  |
| Commissie:<br>Medewerker:                                                                                                    | Naam:<br>Adres:<br>Postcode:<br>Plas<br>ADM | Vriescodemo<br>Mr. P.J. Troelstra<br>8919 AA | aweg 147-2<br>Plaats: | Leeuwarden      |  |

Druk vervolgens op OK om de order aan te maken. WoonTotaal opent vervolgens het stappenplan om u te begeleiden bij het aanmaken van de eerste orderregel. Begin met het kiezen van de maakwijze Gordijn, Geplooid en klik op de knop [Volgende] rechtsonder in beeld.

| A House of Happi<br>Toevoegen/Wijzigen | ness                          | Home 🕥 Status opvragen 🔀 Instellingen                                                                                                    |
|----------------------------------------|-------------------------------|----------------------------------------------------------------------------------------------------|
| Maakwijze                              | Selecteer een maakwi          | ijze                                                                                                    |
| Gordijn,<br>Geplooid                   | Gordijn 🕨                     | Geplooid                                                                                                    |
|                                        | Embrasse                      | Schuivend                                                                                                    |
| TITI                                   | Vouwgordijn                   | Met inslagringen                                                                                                    |
| w 1 a                                  | Paneel                        | Met lussen                                                                                                    |
| Stof                                   | Valletje                      | Schuine bovenkant                                                                                                    |
| Algemeen                               | Stoforder                     | Span geplooid                                                                                                    |
| Ruimte:<br>Klare breedte:              |                               | Wopler                                                                                                    |
|                                        |                               | Bij deze maakwijze wordt de stof aan de bovenkant ingenomen door het instikken van plooien.<br>In een van de vervolgstappen kunt u een keuze maken tussen de verschillende plooi soorten. |
|                                        |                               | ( Vorige Volgende 📀 😵 Annuleren                                                                                                    |
|                                        | ateriaaly 6 0 00 Confection   | 50.00 Total 50.00                                                                                                    |
| Dans                                   | ateriaal: e 0,00 - Confectie: | Tetemet   Destected Model Off                                                                                                    |

U kunt nu een stof en een eventuele voering kiezen. Klik op de tekst "Selecteer een materiaal..." onder het kopje Gordijn om een stof te selecteren.

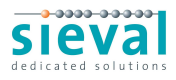

| Locken:         Internatieve namen           everancier         Artikel         Kleur         Breedte         Sont         Opmaak         Samenstelling         Ptr. lengte         Ptr. breedte         Verkoop           VRIESCO         101 BLOEM         10         140         cm         Weefstof         Banen         80%CO/20%PES         61         140         €0,000           VRIESCO         ABEY 300CM MLB         CHAMP         000         cm         Vitrage         KH Verzwaring         100%PES         10         0         €14,74           RIESCO         ABET 300CM MLB         CHAMP         000         cm         Vitrage         KH Verzwaring         100%PES         10         0         €14,74           RIESCO         ABET ACT 300CM MLB         CHAMP         000         cm         Vitrage         KH Verzwaring         100% Trevira CS         0         0         €14,74           RIESCO         ABSTRACT 300CM MLB         02         300         cm         Vitrage         KH Verzwaring         100% Trevira CS         0         0         €14,74           VRIESCO         ACCENT         01         150         cm         Weefstof         Banen         65%PES/35%CO         0         0         €13,717 | toev toev<br>Leverancier: | oegen wijzigen Vriesco International Fabrics 🔻 | verwijdere | n       |         |          |               |                 |             |              |         |   |
|----------------------------------------------------------------------------------------------------|---------------------------|------------------------------------------------|------------|---------|---------|----------|---------------|-----------------|-------------|--------------|---------|---|
| ArtikelKleurBreedteEenheidSoortOpmaakSamenstellingPtr. lengtePtr. breedteVerkoort/RIESC0101 BLOEM10140cmWeefstofBanen80%CO/20%PES61140€ 0,00/RIESC0ABBEY 300CM MLBCHAMP300cmVitrageKH Verzwaring100%PES350€ 15,21/RIESC0ABEL 300CM MLBCHAMP300cmVitrageKH Verzwaring100%PES100€ 14,74/RIESC0ABSTRACT 300CM MLB02300cmVitrageKH Verzwaring100% Trevira CS00€ 44,69/RIESC0ABSTRACT 300CM MLB02300cmVitrageKH Verzwaring100% Trevira CS00€ 44,69/RIESC0ACCENT01150cmWeefstofBanen65%PES/35%C000€ 13,71/RIESC0ACCENT08150cmWeefstofBanen65%PES/35%C00€ 13,71/RIESC0ACCENT10150cmWeefstofBanen65%PES/35%C00€ 13,71/RIESC0ACCENT11150cmWeefstofBanen65%PES/35%C00€ 13,71/RIESC0ACCENT11150cmWeefstofBanen65%PES/35%C00€ 13,71/RIESC0ACCENT11150cmWeefstofBanen65%PES/35%C00€ 13,71/RIESC0ACCENT11<                                                                                                    | Zoeken:                   | Alternatieve namen                             |            |         |         |          |               |                 |             |              |         |   |
| REESCO101 BLOEM10140cmWeefstofBanen80%CO/20%PES61140 $€ 0, 00$ REESCOABBEY 300CM MLBCHAMP300cmVitrageKH Verzwaring100%PES350 $€ 15, 21$ REISCOABEL 300CM MLBCHAMP300cmVitrageKH Verzwaring100%PES100 $€ 14, 74$ /RIESCOABSTRACT 300CM MLB02300cmVitrageKH Verzwaring100% Trevira CS00 $€ 44, 69$ /RIESCOABSTRACT 300CM MLB12300cmVitrageKH Verzwaring100% Trevira CS00 $€ 44, 69$ /RIESCOACCENT01150cmWeefstofBanen65%PES/35%CO00 $€ 13, 71$ /RIESCOACCENT08150cmWeefstofBanen65%PES/35%CO00 $€ 13, 71$ /RIESCOACCENT08150cmWeefstofBanen65%PES/35%CO00 $€ 13, 71$ /RIESCOACCENT10150cmWeefstofBanen65%PES/35%CO00 $€ 13, 71$ /RIESCOACCENT11150cmWeefstofBanen65%PES/35%CO00 $€ 13, 71$ /RIESCOACCENT11150cmWeefstofBanen65%PES/35%CO00 $€ 13, 71$ /RIESCOACCENT11150cmWeefstofBanen65%PES/35%CO00 $€$                                                                                                    | .everancier               | Artikel                                        | Kleur      | Breedte | Eenheid | Soort    | Opmaak        | Samenstelling   | Ptr. lengte | Ptr. breedte | Verkoop | - |
| RIESCOABBEY 300CM MLBCHAMPCHAMP300cmVitrageKH Verzwaring100%PES350 $€ 15,21$ RIESCOABEL 300CM MLBCHAMPCHAMP300cmVitrageKH Verzwaring100%PES100 $€ 14,74$ RIESCOABSTRACT 300CM MLB02300cmVitrageKH Verzwaring100% Trevira CS00 $€ 44,69$ /RIESCOABSTRACT 300CM MLB12300cmVitrageKH Verzwaring100% Trevira CS00 $€ 44,69$ /RIESCOACCENT01150cmWeefstofBanen65% PES/35%CO00 $€ 13,71$ /RIESCOACCENT08150cmWeefstofBanen65% PES/35%CO00 $€ 13,71$ /RIESCOACCENT10150cmWeefstofBanen65% PES/35%CO00 $€ 13,71$ /RIESCOACCENT11150cmWeefstofBanen65% PES/35%CO00 $€ 13,71$ /RIESCOACCENT11150cmWeefstofBanen65% PES/35%CO00 $€ 13,71$ /RIESCOACCENT11150cmWeefstofBanen65% PES/35%CO00 $€ 13,71$ /RIESCOACCENT11150cmWeefstofBanen65% PES/35%CO00 $€ 13,71$ /RIESCOACCENT11150cmWeefstofBanen65% PES/35%CO0<                                                                                                    | /RIESCO                   | 101 BLOEM                                      | 10         | 140     | cm      | Weefstof | Banen         | 80%CO/20%PES    | 61          | 140          | € 0,00  |   |
| REESCOABEL 300CM MLBCHAMPCHAMP300cmVitrageKH Verzwaring100%PES100 $€ 14,74$ REESCOABSTRACT 300CM MLB02300cmVitrageKH Verzwaring100% Trevira CS00 $€ 44,69$ REISCOABSTRACT 300CM MLB12300cmVitrageKH Verzwaring100% Trevira CS00 $€ 44,69$ REISCOACCENT01150cmWeefstofBanen65% PES/35%CO00 $€ 13,71$ REISCOACCENT08150cmWeefstofBanen65% PES/35%CO00 $€ 13,71$ REISCOACCENT10150cmWeefstofBanen65% PES/35%CO00 $€ 13,71$ REISCOACCENT11150cmWeefstofBanen65% PES/35%CO00 $€ 13,71$ REISCOACCENT11150cmWeefstofBanen65% PES/35%CO00 $€ 13,71$ REISCOACCENT11150cmWeefstofBanen65% PES/35%CO00 $€ 13,71$ REISCOACCENT12150cmWeefstofBanen65% PES/35%CO00 $€ 13,71$ REISCOACCENT11150cmWeefstofBanen65% PES/35%CO00 $€ 13,71$ RIESCOACCENT12150cmWeefstofBanen65% PES/35%CO00 $€ 13,71$                                                                                                    | /RIESCO                   | ABBEY 300CM MLB                                | CHAMP      | 300     | cm      | Vitrage  | KH Verzwaring | 100%PES         | 35          | 0            | € 15,21 |   |
| RIESCOABSTRACT 300CM MLB02300cmVitrageKH Verzwaring100% Trevira CS00 $€$ 44,69RIESCOABSTRACT 300CM MLB12300cmVitrageKH Verzwaring100% Trevira CS00 $€$ 44,69/RIESCOACCENT01150cmWeefstofBanen65%PES/35%C000 $€$ 13,71/RIESCOACCENT08150cmWeefstofBanen65%PES/35%C000 $€$ 13,71/RIESCOACCENT08150cmWeefstofBanen65%PES/35%C000 $€$ 13,71/RIESCOACCENT10150cmWeefstofBanen65%PES/35%C000 $€$ 13,71/RIESCOACCENT11150cmWeefstofBanen65%PES/35%C000 $€$ 13,71/RIESCOACCENT12150cmWeefstofBanen65%PES/35%C000 $€$ 13,71/RIESCOACCENT12150cmWeefstofBanen65%PES/35%C000 $€$ 13,71/RIESCOACCENT12150cmWeefstofBanen65%PES/35%C000 $€$ 13,71/RIESCOACCENT12150cmWeefstofBanen65%PES/35%C000 $€$ 13,71/RIESCOACCENT12150cmWeefstofBanen65%PES/35%C000 $€$ 13,71/RIESCOACC                                                                                                    | VRIESCO                   | ABEL 300CM MLB                                 | CHAMP      | 300     | cm      | Vitrage  | KH Verzwaring | 100%PES         | 10          | 0            | € 14,74 |   |
| RESCO         ABSTRACT 300CM MLB         12         300         cm         Vitrage         KH Verzwaring         100% Trevira CS         0         0         € 44,65           /RIESCO         ACCENT         01         150         cm         Weefstof         Banen         65%PES/35%C0         0         0         € 13,71           /RIESCO         ACCENT         04         150         cm         Weefstof         Banen         65%PES/35%C0         0         0         € 13,71           /RIESCO         ACCENT         08         150         cm         Weefstof         Banen         65%PES/35%C0         0         0         € 13,71           /RIESCO         ACCENT         10         150         cm         Weefstof         Banen         65%PES/35%C0         0         0         € 13,71           /RIESCO         ACCENT         10         150         cm         Weefstof         Banen         65%PES/35%C0         0         0         € 13,71           /RIESCO         ACCENT         11         150         cm         Weefstof         Banen         65%PES/35%C0         0         0         € 13,71           /RIESCO         ACCENT         12         150         cm                                                   | /RIESCO                   | ABSTRACT 300CM MLB                             | 02         | 300     | cm      | Vitrage  | KH Verzwaring | 100% Trevira CS | 0           | 0            | € 44,69 |   |
| RIESCO         ACCENT         01         150         cm         Weefstof         Banen         65%PES/35%C0         0         0         € 13,71           /RIESCO         ACCENT         04         150         cm         Weefstof         Banen         65%PES/35%C0         0         0         € 13,71           /RIESCO         ACCENT         08         150         cm         Weefstof         Banen         65%PES/35%C0         0         0         € 13,71           /RIESCO         ACCENT         08         150         cm         Weefstof         Banen         65%PES/35%C0         0         0         € 13,71           /RIESCO         ACCENT         10         150         cm         Weefstof         Banen         65%PES/35%C0         0         0         € 13,71           /RIESCO         ACCENT         11         150         cm         Weefstof         Banen         65%PES/35%C0         0         0         € 13,71           /RIESCO         ACCENT         12         150         cm         Weefstof         Banen         65%PES/35%C0         0         0         € 13,71           /RIESCO         ACCENT         12         150         cm         Weefstof                                                       | /RIESCO                   | ABSTRACT 300CM MLB                             | 12         | 300     | cm      | Vitrage  | KH Verzwaring | 100% Trevira CS | 0           | 0            | € 44,69 |   |
| RIESCO         ACCENT         04         150         cm         Weefstof         Banen         65%PES/35%C0         0         0         € 13,71           /RIESCO         ACCENT         08         150         cm         Weefstof         Banen         65%PES/35%C0         0         0         € 13,71           /RIESCO         ACCENT         10         150         cm         Weefstof         Banen         65%PES/35%C0         0         0         € 13,71           /RIESCO         ACCENT         11         150         cm         Weefstof         Banen         65%PES/35%C0         0         0         € 13,71           /RIESCO         ACCENT         11         150         cm         Weefstof         Banen         65%PES/35%C0         0         0         € 13,71           /RIESCO         ACCENT         12         150         cm         Weefstof         Banen         65%PES/35%C0         0         0         € 13,71           /RIESCO         ACCENT         12         150         cm         Weefstof         Banen         65%PES/35%C0         0         0         € 13,71           /RIESCO         ACCENT         14         150         cm         Weefstof                                                       | /RIESCO                   | ACCENT                                         | 01         | 150     | cm      | Weefstof | Banen         | 65%PES/35%CO    | 0           | 0            | € 13,71 |   |
| RIESCO         ACCENT         08         150         cm         Weefstof         Banen         65%PES/35%C0         0         0         € 13,71           /RIESCO         ACCENT         10         150         cm         Weefstof         Banen         65%PES/35%C0         0         0         € 13,71           /RIESCO         ACCENT         11         150         cm         Weefstof         Banen         65%PES/35%C0         0         0         € 13,71           /RIESCO         ACCENT         11         150         cm         Weefstof         Banen         65%PES/35%C0         0         0         € 13,71           /RIESCO         ACCENT         12         150         cm         Weefstof         Banen         65%PES/35%C0         0         0         € 13,71           /RIESCO         ACCENT         12         150         cm         Weefstof         Banen         65%PES/35%C0         0         0         € 13,71           /RIESCO         ACCENT         14         150         cm         Weefstof         Banen         65%PES/35%C0         0         0         € 13,71                                                                                                    | /RIESCO                   | ACCENT                                         | 04         | 150     | cm      | Weefstof | Banen         | 65%PES/35%CO    | 0           | 0            | € 13,71 |   |
| XRIESCO         ACCENT         10         150         cm         Weefstof         Banen         65%PES/35%CO         0         0         € 13,71           /RIESCO         ACCENT         11         150         cm         Weefstof         Banen         65%PES/35%CO         0         0         € 13,71           /RIESCO         ACCENT         11         150         cm         Weefstof         Banen         65%PES/35%CO         0         0         € 13,71           /RIESCO         ACCENT         12         150         cm         Weefstof         Banen         65%PES/35%CO         0         0         € 13,71           /RIESCO         ACCENT         12         150         cm         Weefstof         Banen         65%PES/35%CO         0         0         € 13,71                                                                                                    | VRIESCO                   | ACCENT                                         | 08         | 150     | cm      | Weefstof | Banen         | 65%PES/35%CO    | 0           | 0            | € 13,71 |   |
| XRIESCO         ACCENT         11         150         cm         Weefstof         Banen         65%PES/35%CO         0         0         € 13,71           /RIESCO         ACCENT         12         150         cm         Weefstof         Banen         65%PES/35%CO         0         0         € 13,71           /RIESCO         ACCENT         14         150         cm         Weefstof         Banen         65%PES/35%CO         0         0         € 13,71                                                                                                    | VRIESCO                   | ACCENT                                         | 10         | 150     | cm      | Weefstof | Banen         | 65%PES/35%CO    | 0           | 0            | € 13,71 |   |
| XRIESCO         ACCENT         12         150         cm         Weefstof         Banen         65%PES/35%CO         0         0         € 13,71           /RIESCO         ACCENT         14         150         cm         Weefstof         Banen         65%PES/35%CO         0         0         € 13,71                                                                                                    | VRIESCO                   | ACCENT                                         | 11         | 150     | cm      | Weefstof | Banen         | 65%PES/35%CO    | 0           | 0            | € 13,71 |   |
| /RIESCO ACCENT 14 150 cm Weefstof Banen 65%PES/35%CO 0 0 0 € 13,71                                                                                                    | /RIESCO                   | ACCENT                                         | 12         | 150     | cm      | Weefstof | Banen         | 65%PES/35%CO    | 0           | 0            | € 13,71 |   |
|                                                                                                    | VRIESCO                   | ACCENT                                         | 14         | 150     | cm      | Weefstof | Banen         | 65%PES/35%CO    | 0           | 0            | € 13,71 |   |
|                                                                                                    |                           |                                                |            |         |         |          |               |                 |             |              |         |   |

Via het zoeken veld kunt u snel een stof opzoeken. Wanneer u bijvoorbeeld de tekst *Accent* in toetst, worden alle kleuren van de kwaliteit Accent weergegeven. Kies voor ons voorbeeld de Accent, 01 en druk op de [OK] knop.

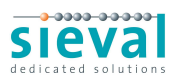

| AHou                                                   | se\of/Happ            | iness                                               |                                             | 👫 Home 🍈 Stat                | us opvragen |                   | en |
|--------------------------------------------------------|-----------------------|-----------------------------------------------------|---------------------------------------------|------------------------------|-------------|-------------------|----|
| Toevoegen/W                                            | ijzigen               |                                                     |                                             |                              |             |                   | 23 |
| Maakwijze                                              | Gordijn,              | ✓ Gordijn                                           |                                             |                              | (9          | ACCENT, 01        |    |
| RRTT                                                   | Gepiooia              | Naam:<br>Kleur:<br>Soort:<br>Opmaak:<br>Rolbreedte: | ACCENT<br>01<br>Weefstof<br>Banen<br>150 cm | 13 <sup>71</sup> per me      | ter         | 🛛 Wijzigen        |    |
| <b>Stof</b><br>Naam:<br>Kleur:                         | ACCENT<br>01          | Samenstelling:                                      | 65%PES/35%CO                                |                              |             | Verwijderen       |    |
| Prijs:<br>Rolbreedte:                                  | € 13,71 / m<br>150 cm | <ul> <li>Voering</li> </ul>                         |                                             |                              |             |                   |    |
| Algemeen<br>Ruimte:<br>Klare breedte:<br>Klare hoogte: |                       | > Bies buitenkan                                    | Selecteer een materiaal                     |                              |             |                   |    |
|                                                        |                       | <ul> <li>Bies binnenkan</li> </ul>                  | t                                           |                              |             |                   |    |
|                                                        |                       | > Bies onderkant                                    |                                             |                              |             |                   |    |
|                                                        |                       | > Rand buitenkar                                    | it                                          |                              |             |                   |    |
|                                                        |                       |                                                     |                                             | Co Vorige                    | Volgende 📀  | 8 Annulerer       | n  |
|                                                        | i                     | Materiaal: € 0,00 Confec                            | tie: € 0,00 Totaal: <b>€ 0,00</b>           |                              |             |                   |    |
| Done                                                   |                       |                                                     |                                             | Internet   Protected Mode: C | )ff 4       | ¶ <b>▼ 🔍 100%</b> | •  |

Na de selectie toont WoonTotaal de gegevens van de geselecteerde stof. U kunt verder gaan met het selecteren van de voering of een stof voor een rand of bies. Voor nu klikken we direct op [Volgende] om de maten van het gordijn in te kunnen geven.

Geef als naam van de ruimte **woonkamer**, een breedte van **265** cm en een hoogte van **187** cm. Na het invullen van de laatste waarde moet u op <Enter> drukken om WoonTotaal de berekening uit te laten voeren. WoonTotaal toont vervolgens de meest gebruikte opties van het gordijn. Experimenteer met de opties en zie de benodigde stof en confectiekosten direct wijzigen linksonder in het stappenplan.

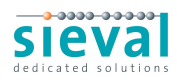

| Toevoegen/Wi                                                                                                    | jzigen                                                                                   | 53<br>5                                                                                                    |
|----------------------------------------------------------------------------------------------------|------------------------------------------------------------------------------------------|----------------------------------------------------------------------------------------------------|
| Maakwijze                                                                                                    | Gordijn,<br>Geplooid                                                                     | Ruimte: woonkamer<br>Breedte: 265 cm Hoogte: 187 cm                                                                                                    |
| Stof<br>Naam:<br>Kleur:<br>Prijs:<br>Rolbreedte:                                                                                                    | ACCENT<br>01<br>€ 13,71 / m<br>150 cm                                                    | Aantal     1       All-In Conf.     Nee ▼       Verdeling     Stel       Het gordijn bestaat uit twee gelijke delen met een middensluiting.                                                                                                    |
| Algemeen<br>Ruimte:<br>Klare breedte:<br>Klare hoogte:<br>Aantal:<br>All-In Conf.:<br>Verdeling:<br>Plooitype:<br>Retourplooi:<br>Bandsoort:<br>Bandsoort: | woonkamer<br>265 cm<br>187 cm<br>1<br>Nee<br>Stel<br>Dubbele plooi<br>Nee<br>8 cm<br>2 5 | Plooitype           Dubbele plooi           Deze plooi geeft een mooi plooi effect en wordt dan ook heel veel toegepast. Stofverbruik ongeveer 2.5 x rail breedte. Ook erg mooi met ringen aan een roede.                                                                                                    |
| Uitgebreide op<br>Berekend<br>Benodigd:<br>Stof:<br>Confectie:                                                                                             | ties<br>5 x 212<br>€ 145,33<br>€ 104,40                                                  | Retourplooi Nee  Bandsoort 8 cm Hoofdje 2.5 cm                                                                                                    |
| Totaal:                                                                                                    | € 249,73                                                                                 | Image: State of the state of the state |
| Done                                                                                                    |                                                                                          | 🕒 Internet   Protected Mode: Off 🦷 👻 🔍 100% 👻                                                                                                    |

Nadat u de opties heeft bekeken en heeft gewijzigd, klikt u op [Volgende] om de overige opties te bekijken. Hierin worden alle opties getoond die uw leverancier te bieden heeft.

| Toevoegen/Wi                                                                                                    | jzigen                                                                                   |                                                                                                    | 23   |
|----------------------------------------------------------------------------------------------------|------------------------------------------------------------------------------------------|----------------------------------------------------------------------------------------------------|------|
| Maakwijze                                                                                                    | Gordijn,<br>Geplooid                                                                     | Gordijn<br>Aantal 1 x Stel • ACCENT, kleur 01<br>150 cm breed All-In Cnf. Nee •                                                                                                    | Ð    |
| M teimi                                                                                                    |                                                                                          | Band s cm v Plooitype Dubbele plooi                                                                                                    | 1    |
| _W_l <sup>daxe</sup>                                                                                                    |                                                                                          | Nooldje 2.3 Chi Recourpion Nee Pion genja ince Strijken Nee Strijken Nee Strijken Strijken Nee Strijken Nee Strijken Nee Strijken Nee Strijken Nee Strijken Nee Strijken Nee Strijken Nee Strijken Nee Strijken Nee Strijken Nee Strijken Nee Strijken Nee Strijken Nee Strijken Nee Strijken Nee |      |
| Stor<br>Naam:<br>Kleur:<br>Prijs:                                                                                                    | ACCENT<br>01<br>€ 13,71 / m                                                              | Verzw.<br>-koord Geen  Plooiafstand 10 10,2 Plooidiepte 4,3 Banen L/R 2,5 2,5 Banen tot. 5 Bontekst:                                                                                                    | j    |
| Rolbreedte:                                                                                                    | 150 cm                                                                                   | -staafjes Nee 🔻                                                                                                    |      |
| Ruimte:<br>Ruimte:<br>Klare breedte:<br>Klare hoogte:<br>Aantal:<br>All-In Conf.:<br>Verdeling:<br>Plooitype:<br>Retourplooi:<br>Bandsoort:<br>Hoofdje: | woonkamer<br>265 cm<br>187 cm<br>1<br>Nee<br>Stel<br>Dubbele plooi<br>Nee<br>8 cm<br>2.5 | Onderzoom Enkel V Snijmaat 212 cm Extra U cm                                                                                                    |      |
| Uitgebreide op                                                                                                    | ties                                                                                     |                                                                                                    |      |
| Benodigd:<br>Stof:<br>Confectie:<br>Totaal:                                                                                                    | 5 x 212<br>€ 145,33<br>€ 104,40<br>€ 249,73                                              | 🔇 Vorige 🧭 Voltooien 🧭 Sluit                                                                                                    | ten  |
|                                                                                                    | (i                                                                                       | lateriaal: € 145,33 Confectie: € 104,40 Totaal: € 249,73                                                                                                    |      |
| one                                                                                                    |                                                                                          | 🚱 Internet   Protected Mode: Off 🛛 🖓 🔻 🔍 100                                                                                                    | 0% 🔻 |

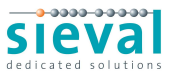

Klik op [Voltooien] om de orderregel af te sluiten. Deze wordt nu zichtbaar in het onderliggende scherm.

| A House of Hap                                               | piness                                                                                                    | 😤 Home   🕥 Status opvragen   🔀 Instellingen                                                                                                    |
|--------------------------------------------------------------|----------------------------------------------------------------------------------------------------|----------------------------------------------------------------------------------------------------|
|                                                              |                                                                                                    | Ingelogd als: Administrator (Vriescodemo)   uitloggen                                                                                                    |
| Z Eigenschappen                                              | 😋 Toevoegen 😄 Verwijderen 🎽 Wijzigen                                                                                                    | 🐘 Opslaan 🍕 Offerte 🧭 Order gereed 🔀 Sluiten                                                                                                    |
| Nummer VDM.00013<br>Klant Plas van der, J.<br>Commissie Plas | Maakwiize + stof<br>Gordijn, Geplooid<br>↓ Stof           Priizen<br>Stof: € 145,33<br>Conf: € 104,40<br>Tot: € 249,73         Accent<br>Breedte:<br>Hoogte:<br>Tot: € 249,73 | Waarden       Aantal:       1         Aantal:       1       Aantal:       1         Aantal:       1       Aantal:       1         Zes       Verdeling:       Stel       Stel         265       Plooitype:       Dubbele plooi       Retourplooi:       Nee         Bandsoort:       8 cm       Hoofdje:       2.5 |
|                                                              | Materiaal: € 145,33 Confectie: € 104,40 Totaal: € 249,73                                                                                                    |                                                                                                    |

Met behulp van de knoppen [Toevoegen], [Verwijderen] en [Wijzigen] kunt u een tweede gordijn toevoegen, of het geselecteerde gordijn verwijderen of wijzigen. Aan ons voorbeeld voegen we nog een vouwgordijn toe om de order compleet te maken.

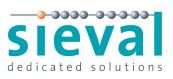

| A House of Har                                               | opiness                                 |                                                                                                    | Home Status op                                                                                                    | vragen   🔀 Instellingen                                           |
|--------------------------------------------------------------|-----------------------------------------|----------------------------------------------------------------------------------------------------|----------------------------------------------------------------------------------------------------|-------------------------------------------------------------------|
| Eigenschappen                                                | 🕄 Toevoegen 😂 Verw                      | vijderen 🎽 Wijzigen 📔 👹                                                                                                    | Opslaan 6 Offerte                                                                                                    | Order gereed 🔣 Sluiten                                            |
| Nummer VDM.00013<br>Klant Plas van der, J.<br>Commissie Plas |                                         | Maakwijze + stof           Gordijn, Geplooid                → Stof            Prijzen           Stof:         € 145,33           Conf:         € 104,40           Hoogte:         187           Tot:         € 249,73 | Waarden       5 x 212     Aantal:       5 x 212     All-In Conf.;       Verdeling:     Plooitype:       Retourplooi:     Bandsoort:       Hoofdje: | 1<br>Nee<br>Stel<br>Dubbele plooi<br>Nee<br>8 cm<br>2.5           |
|                                                              | Ingestite<br>Tunel<br>Bateren<br>Achter | Maakwijze + stof         Vouwgordijn, Met baleinen                                                                                                    | 2 x 228<br>Aantal:<br>Baleinen gel<br>Onderkant:<br>Bedieningski<br>Kettingsoort<br>Systeem:                                                       | 1<br>jk: Boven<br>Heel segment (st<br>ant: Links<br>: Wit<br>Wand |
|                                                              |                                         |                                                                                                    |                                                                                                    |                                                                   |
| Done                                                         | materiaal: € 207,84 Confectie           | :: € 424,40 Totaal: € 632,24                                                                                                    | Internet   Protected Mode: Off                                                                                                    | 🖓 🔻 🔍 100% 🔻                                                      |

Met de [Offerte] knop kunt u de berekening omzetten in een offerte. Deze kunt u vervolgens afdrukken of als PDF-bijlage in een mail versturen.

Met de knop [Order gereed] wordt de order klaargezet voor verzending. Klik nu op deze knop om de order af te ronden. Verderop in dit document zullen we de uiteindelijke verzending toelichten.

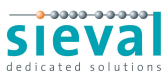

### - Geavanceerde invoermethode

De tweede opdracht maken we aan met behulp van de geavanceerde invoermethode. Ga terug naar het hoofdmenu en selecteer deze methode door op het pijltje te klikken.

Klik nu op [Nieuwe opdracht]. Het eerste scherm ziet er precies hetzelfde uit als bij de vereenvoudigde invoermethode. Kies voor dezelfde klant en klik op [OK]. WoonTotaal opent de order in het scherm zoals hieronder is afgebeeld:

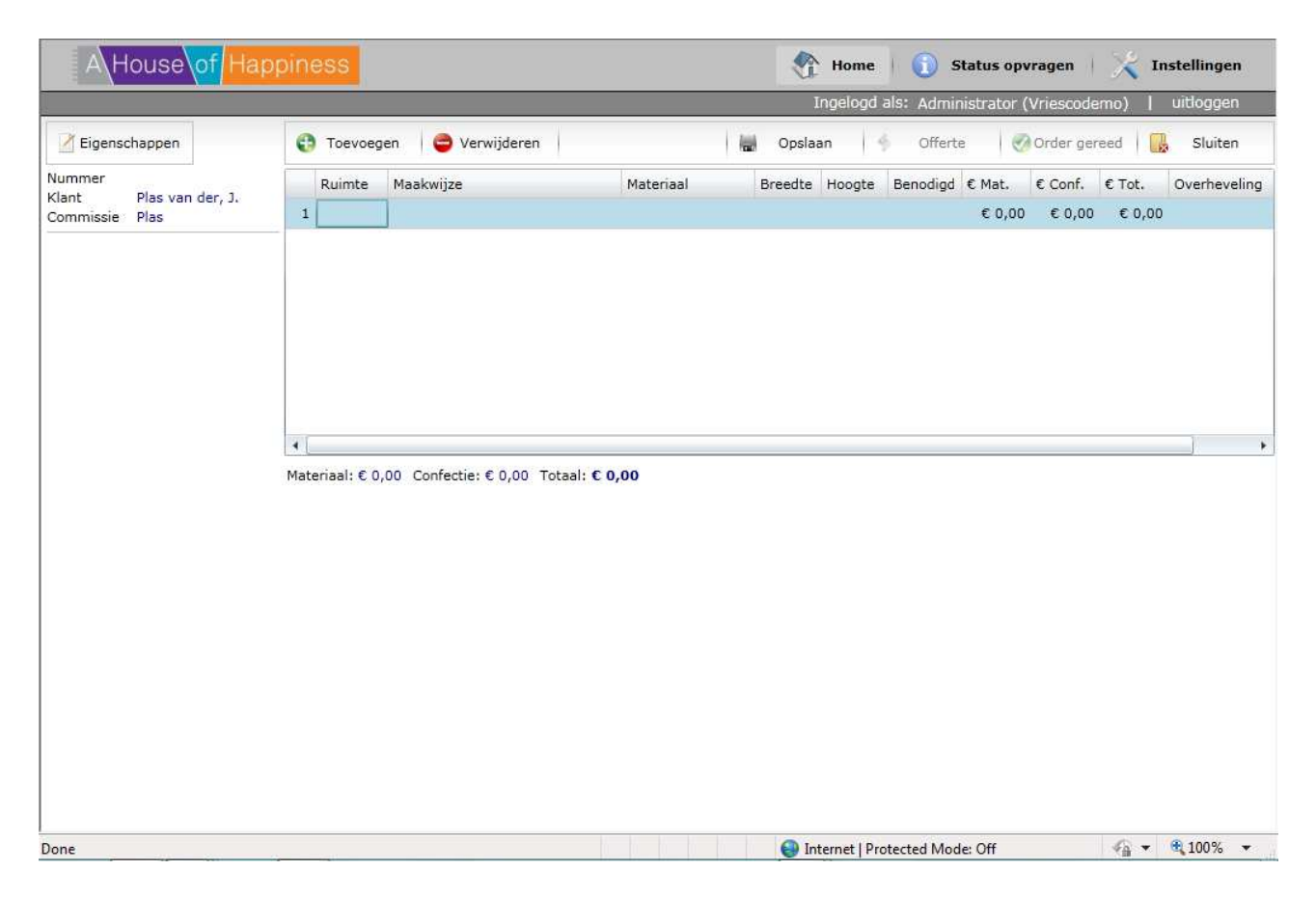

U begint met het invoeren van de naam van de ruimte. Typ **Woonkamer** en druk op <Enter> of <Tab>. De cursor verplaatst zich naar de kolom maakwijze. Rechts in deze kolom verschijnt een knopje waarmee u een menu kunt openen waaruit u uw keuze kunt maken met de muis.

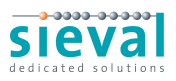

| 🥖 WoonTotaal Silver - Opdracht I         | pewerken - Windows Internet Explorer                                                                                                    |                                                                                   |                                                                                           |                                              |
|------------------------------------------|----------------------------------------------------------------------------------------------------|-----------------------------------------------------------------------------------|-------------------------------------------------------------------------------------------|----------------------------------------------|
| 🚱 🔘 🗢 🛷 http://order.vri                 | esco.com/index.aspx#/OrderLines                                                                                                    |                                                                                   | 👻 😽 🗙 🛃 Google                                                                            | <del>-</del> م                               |
| 👷 Favorites 🛛 🞝 WoonTotaal               | Silver - Opdracht bewerken                                                                                                    |                                                                                   |                                                                                           |                                              |
| A House of Har                           | opiness                                                                                                    |                                                                                   | Home Status opvrag                                                                        | en   🔀 Instellingen<br>iscodemo)   uitloggen |
| Z Eigenschappen                          | 😲 Toevoegen 🛛 😑 Verwijderen                                                                                                    |                                                                                   | Opslaan 🧳 Offerte 🧭 Ord                                                                   | ler gereed 🛛 🔀 Sluiten                       |
| Nummer                                   | Ruimte Maakwijze                                                                                                    | Materiaal B                                                                       | reedte Hoogte Benodigd € Mat. € C                                                         | Conf. € Tot. Overheveling                    |
| Klant Plas van der, J.<br>Commissie Plas | 1 woonkam                                                                                                    | $\odot$                                                                           | € 0,00 €                                                                                  | 0,00 €0,00                                   |
|                                          | Image: Image: Image | Gordijn ,<br>Embrasse ,<br>Vouwgordijn ,<br>Paneel ,<br>Valletje ,<br>Stoforder , | Geplooid<br>Schuivend<br>Met inslagringen<br>Schuine bovenkant<br>Span geplooid<br>Wopler |                                              |
| Done                                     |                                                                                                    |                                                                                   | Internet   Protected Mode: Off                                                            | 🖓 🕶 🔍 100% 💌                                 |

U kunt ook sneller een maakwijze selecteren door de tekst **gepl** in te typen. WoonTotaal opent een lijst met maakwijzen waarin deze tekst voorkomt.

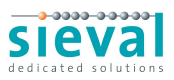

| A House of Har                                                                                   | ppiness                                                                                                    |      | Home             | 🚺 Status opv                         | rragen   🔀 In                                          | stellingen           |
|--------------------------------------------------------------------------------------------------|----------------------------------------------------------------------------------------------------|------|------------------|--------------------------------------|--------------------------------------------------------|----------------------|
|                                                                                                  |                                                                                                    |      | Ingelogd :       | als: Administrator (                 | Vriescodemo)                                           | uitloggen            |
| Z Eigenschappen                                                                                  | 😌 Toevoegen 😂 Verwijderen                                                                                                    |      | Dpslaan          | Offerte 🥑                            | Order gereed                                           | Sluiten              |
| ✓ Eigenschappen         Nummer         Klant       Plas van der, J.         Commissie       Plas | Toevoegen <ul> <li>Verwijderen</li> <li>Ruimte</li> <li>Maakwijze</li> <li>1</li> <li>woonkam gepl</li> <li>Gordijn, Geplooid</li> <li>Gordijn, Span geplooid</li> <li>Gordijn, Span geplooid</li> <li>4</li> <li>Materiaal: € 0,00</li> <li>Confectie: € 0,00</li> <li>Totaal: €</li> <li>Confectie: € 0,00</li> <li>Totaal: €</li> <li>Confectie: € 0,00</li> <li>Confectie: €</li> <li>Confectie: €</li> <li>Confecti</li></ul> | 0,00 | Breedte Hoogte   | Offerte<br>Benodigd € Mat.<br>€ 0,00 | € Conf.         € Tot.           € 0,00         € 0,00 | Sluiten Overheveling |
| Done                                                                                             |                                                                                                    |      | 😜 Internet   Pro | tected Mode: Off                     | <i>€</i> 3 <b>-</b>                                    | € 100% <b>→</b>      |

Met de <Enter> toets selecteert u de bovenste uit de lijst. Met de pijltjes toetsen kunt u ook een maakwijze in de lijst selecteren. Druk nu op <Enter> om te kiezen voor **Gordijn, Geplooid**. De cursor verplaatst naar de kolom materiaal.

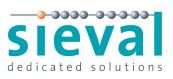

| A House of Har                                     | opiness                                         |                | 👫 Home          | 🚺 Status opvrage                 | n   🔀 Instellingen                      |
|----------------------------------------------------|-------------------------------------------------|----------------|-----------------|----------------------------------|-----------------------------------------|
|                                                    |                                                 |                | Ingelogd a      | ls: Administrator (Vries         | codemo)   uitloggen                     |
| Z Eigenschappen                                    | 😲 Toevoegen  🖨 Verwijderen                      | i              | 🛃 Opslaan 🤞     | Offerte 🧭 Orde                   | r gereed 🔒 Sluiten                      |
| Nummer<br>Klant Plas van der, J.<br>Commissie Plas | Ruimte Maakwijze<br>1 woonkam Gordijn, Geplooid | Materiaal      | Breedte Hoogte  | Benodigd € Mat. € Co<br>€ 0,00 € | onf. € Tot. Overheveling<br>0,00 € 0,00 |
|                                                    |                                                 |                |                 |                                  |                                         |
|                                                    | •                                               |                |                 |                                  | •                                       |
|                                                    | Materiaal: € 0,00 Confectie: € 0,00             | Totaal: € 0,00 |                 |                                  |                                         |
|                                                    |                                                 |                |                 |                                  |                                         |
|                                                    |                                                 |                |                 |                                  |                                         |
|                                                    |                                                 |                |                 |                                  |                                         |
| Done                                               |                                                 | N 8 8 8        | Internet   Prot | ected Mode: Off                  | √a ▼ € 100% ▼                           |

U kunt meerdere stoffen gebruiken voor het geplooide gordijn. Naast de basisstof kunt u ook nog een voering kiezen, of een rand/bies van een andere kleur. In ons voorbeeld gaan we uit van één stof voor dit gordijn, namelijk de **Accent, 01**. U kunt deze snel selecteren door de tekst **Acc,01** in te typen in de materiaalkolom. Druk vervolgens op <Enter> om het zoeken te starten.

WoonTotaal vindt de ACCENT,01 en verplaatst de cursor naar de breedtekolom. Geef een breedte van **265** cm in en druk op <Enter>. Geef de hoogte een waarde van **185** en druk weer op <Enter>. WoonTotaal heeft nu alle benodigde gegevens om het gordijn te kunnen berekenen. Het volgende scherm wordt getoond:

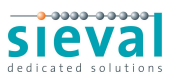

|                                                    |                                                                                | I                                                                                                    | ngelogd als: Administrate                                                          | or (Vriescodemo)   uitloggen                          |
|----------------------------------------------------|--------------------------------------------------------------------------------|----------------------------------------------------------------------------------------------------|------------------------------------------------------------------------------------|-------------------------------------------------------|
| Z Eigenschappen                                    | 🛟 Toevoegen 🛛 🤤 Verwijder                                                      | ren 🔛 Opslaa                                                                                                    | n 🍕 Offerte                                                                        | 🧭 Order gereed 🛛 🔒 Sluiten                            |
| Nummer<br>Klant Plas van der, J.<br>Commissie Plas | Ruimte         Maakwijze           1         woonkam         Gordijn, Geplooid | Materiaal Breedte<br>ACCENT, 01 265                                                                                                    | Hoogte         Benodigd         € Mat           185         5 x 210         € 143, | . € Conf. € Tot. Overheveling<br>96 € 104,40 € 248,36 |
| M Plooi                                            | ٩ [                                                                            |                                                                                                    |                                                                                    | )                                                     |
|                                                    | Materiaal: € 143,96 Confectie: € 1<br>Gordijn<br>Aantal 1 x Stel               | 104,40 Totaal: € 248,36<br>ACCENT, kleur 01<br>150 cm breed                                                                                                    |                                                                                    | All-In Cnf. Nee 🔻                                     |
|                                                    |                                                                                |                                                                                                    |                                                                                    |                                                       |
|                                                    | Band 8 cm •<br>Hoofdje 2.5 • cm                                                | Plooitype Dubbele plooi<br>Retourplooi Nee Plooi gelijk Ne<br>Plooifactor 2.2 2.72 Plooi aantal 28                                                                             | Goede kant Kamerhoog Nee                                                           | ▼ Strijken Nee ▼                                      |
|                                                    | Band 8 cm •<br>Hoofdje 2.5 • cm<br>Verzw.<br>-koord Geen •                     | Plooitype Dubbele plooi<br>Retourplooi Nee • Plooi gelijk Ne<br>Plooifactor 2,2 2,72 Plooi aantal 28<br>Plooiafstand 10 10,2 Plooidiepte 4,3<br>Banen L/R 2,5 2,5 Banen tot. 5 | Goede kant     Goede kant     Kamerhoog Nee     Doorstikken Nee     Bonteksti      | Strijken Nee      Alleen stof Nee                     |

Onderin kunt u de beschikbare velden aanpassen. Verander bijvoorbeeld het plooitype naar een enkele plooi en kies voor een dubbele onderzoom. Bij elke wijziging rekent WoonTotaal het gordijn opnieuw door en worden de prijzen voor stof en confectie aangepast.

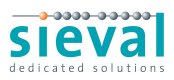

| A\House\of Har                                     | opiness                                                          | _                                                    | Home<br>Ingelogd                      | als: Administrator                 | vragen 🛛 🔀 Instellingen (Vriescodemo) 🗍 uitloggen |
|----------------------------------------------------|------------------------------------------------------------------|------------------------------------------------------|---------------------------------------|------------------------------------|---------------------------------------------------|
| Z Eigenschappen                                    | 🔁 Toevoegen 🛛 🖨 Verwijder                                        | en                                                   | Opslaan 🕴                             | ) Offerte 🥑                        | Order gereed 🛛 🔜 Sluiten                          |
| Nummer<br>Klant Plas van der, J.<br>Commissie Plas | Ruimte Maakwijze<br>1 woonkam Gordijn, Geplooid                  | Materiaal<br>ACCENT, 01                              | Breedte Hoogte<br>265 185             | Benodigd € Mat.<br>3 x 218 € 89,66 | € Conf. € Tot. Overhevelin<br>€ 76,80 € 166,46    |
| Plooi<br>diepte                                    | ∢<br>Materiaal: € 89,66 Confectie: € 76,<br>Gordin               | 80 Totaal: € 166,46                                  |                                       |                                    |                                                   |
|                                                    | Aantal 1 x Stel                                                  | ACCENT, kleur 01<br>150 cm breed                     |                                       |                                    | All-In Cnf. Nee 🔻                                 |
|                                                    | Band 8 cm •<br>Hoofdje 2.5 • cm                                  | Retourplooi                                          | voi gelijk Nee ▼                      | Goede kant                         |                                                   |
|                                                    | Verzw.<br>-koord Geen •                                          | Plooifactor 1,8 1,59 Plo<br>Plooiafstand 10 10,2 Plo | ooi aantal 28<br>ooidiepte <b>2,7</b> | Doorstikken Nee •                  | Alleen stof                                       |
|                                                    | Verzw.<br>-staafjes Nee v<br>Onderzoom Dubbel v<br>Breedte 10 cm | Banen L/K 1,5 1,5 Ba                                 | tra 0 cm                              | Bontekst:                          |                                                   |

We voegen nog een regel toe door te klikken op de knop [Toevoegen] bovenin het scherm.

- 1. Typ *slaapkamer* in de ruimtekolom.
- 2. Typ *met balein* in de maakwijzekolom en druk op <Enter>.
- 3. Typ *acc,08* in de materiaalkolom en druk op <Enter>.

WoonTotaal opent nu het scherm verplichte velden. Dit scherm wordt gebruikt wanneer het niet wenselijk is om een standaard waarde te gebruiken voor een belangrijke optie. Heeft u bijvoorbeeld meerdere vouwgordijnen in dezelfde ruimte, dan vraagt WoonTotaal u om aan te geven hoe de baleinen moeten lopen.

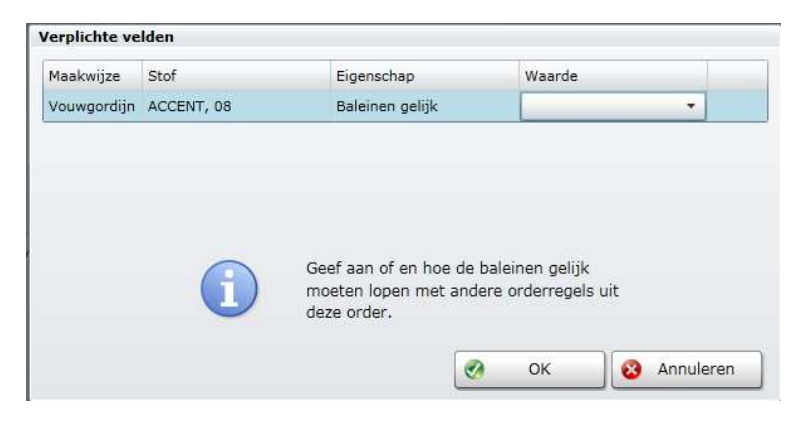

Kies de gewenste waarde en druk op de [OK] knop.

- 4. Typ 215 in de breedtekolom en druk op <Enter>.
- 5. Typ 185 in de hoogtekolom en druk op <Enter>.

WoonTotaal berekent het vouwgordijn en toont u de beschikbare opties.

Experimenteert u met de verschillende mogelijkheden en druk op de [Order gereed] knop. Wanneer WoonTotaal u vraagt de opdracht op te slaan, reageert u bevestigend.

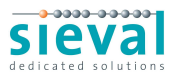

# Een opdracht versturen

Opdrachten die gereed worden gemeld met behulp van de [Order gereed] knop, worden niet direct verzonden naar uw leverancier. U wordt nog eenmaal in de gelegenheid gesteld om de opdracht te controleren. Hiervoor kiest u de optie [Opdracht controleren/bestellen] in het hoofdscherm:

|                                                                       |                                 |                                                         |                                                             |                                            |                                             | Ingelogd als: ,          | Administrator (Vr | iescodemo)   ui법    | ogger       |
|-----------------------------------------------------------------------|---------------------------------|---------------------------------------------------------|-------------------------------------------------------------|--------------------------------------------|---------------------------------------------|--------------------------|-------------------|---------------------|-------------|
| Openen                                                                |                                 | Volledig<br>Scherm                                      | Correctie 🧭                                                 | Opdracht<br>Goedkeuren                     |                                             | odracht<br>nuleren       |                   |                     |             |
| ken:                                                                  |                                 |                                                         |                                                             |                                            |                                             |                          |                   |                     |             |
| Niet gecontrol                                                        | eerd 🗹 Gedee                    | altelijk goedgekeurd 🗹 🤇                                | Goedgekeurd 🗹 Afg                                           | ekeurd 🖌 Ge                                | annuleerd                                   |                          |                   |                     |             |
| Datum                                                                 | Nummer                          | Klant                                                   | Plaats                                                      |                                            | Commissie V                                 | /erkoper                 | Geopend door      | Gecontroleerd door  | Con         |
| 03-11-2010                                                            | VDM.00014                       | Plas van der, J.                                        | Steenwijk                                                   |                                            | Plas /                                      | ADM                      |                   |                     |             |
| 03-11-2010                                                            | VDM.00013                       | Plas van der, J.                                        | Steenwijk                                                   |                                            | Plas /                                      | ADM                      |                   |                     |             |
| 02-11-2010                                                            | VDM.00012                       | TEST                                                    |                                                             |                                            | TEST r                                      | ozeg                     |                   |                     |             |
| 02-11-2010                                                            | VDM.00011                       | TEST                                                    |                                                             |                                            | fhjfj r                                     | ozeg                     |                   |                     |             |
| 02-11-2010                                                            | VDM.00010                       | TEST                                                    |                                                             |                                            | TEST r                                      | martenp                  |                   |                     |             |
| Klant                                                                 |                                 | Plac van der 1                                          |                                                             |                                            |                                             |                          |                   |                     |             |
| Klant<br>Adres<br>Orden<br><b>Gord</b><br>Gordij                      | referentie<br>l <b>ijn</b><br>n | VRIESCO ACCEN                                           | hestraat <b>7, 8</b> 3<br>T, 01 / 150 cm                    | 331 KG ST                                  | FEENWIJK                                    |                          |                   |                     |             |
| Klant<br>Adres<br>Orderi<br><b>Gordij</b><br>Aantal                   | referentie<br><mark>ijn</mark>  | VRIESCO ACCEN                                           | nestraat 7, 83<br>T, 01 / 150 cn<br>Ruimte                  | 331 KG ST                                  | <b>TEENWIJK</b><br>of / Banen<br>Bovenkan   | t Onderkant              | Breedte           | Hoogte Sni          | jma         |
| Klant<br>Adres<br>Orderr<br><b>Gord</b><br>Gordij<br>Aantal<br>1 Stel | referentie<br><b>ijn</b>        | VRIESCO ACCEN<br>Maakwijze<br>Geplooid, enkele<br>plooi | nestraat 7, 83<br>T, 01 / 150 cm<br>Ruimte<br>woonka<br>mer | 331 KG ST<br>h / Weefsto<br>Hoofdje<br>2.5 | FEENWIJK<br>of / Banen<br>Bovenkani<br>8 cm | t Onderkant<br>Dubbel 10 | Breedte<br>265    | Hoogte Sni<br>185 3 | jma<br>x 21 |

De orders die u zojuist heeft aangemaakt zijn in dit scherm opgenomen. Onderin uw beeld wordt een samenvatting weergegeven met de gegevens van de klant en de details van de orderregels. Met de knop [Volledig scherm] boven in uw beeld, kunt u deze samenvatting schermvullend weergeven en eventueel afdrukken.

Na controle zijn er drie mogelijk acties:

- Als u ziet dat de order een fout bevat, klikt u op [Correctie vereist]. WoonTotaal vraagt u de bijzonderheden in te typen en vergrendelt vervolgens de order. Deze kan alleen nog worden verstuurd door de order te openen, aan te passen en vervolgens op [Order gereed] te klikken.
- 2. Nadat blijkt dat de order goed is ingevoerd, kunt u deze verzenden met de knop [Opdracht goedkeuren]. WoonTotaal vraagt om een bevestiging en verstuurt de order vervolgens naar uw leverancier.
- 3. Tenslotte stelt de knop [Opdracht annuleren] u in staat om de opdracht volledig af te keuren. De order wordt niet verzonden en kan ook niet meer worden gewijzigd.

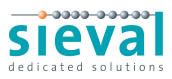

## Verzonden orders wijzigen

Het kan voorkomen dat u toch nog een wijziging wilt aanbrengen in een order die al is verzonden. Dit kan alleen in overleg met uw leverancier. Staat de productiestatus de te maken wijziging nog toe, dan kan de order door de leverancier worden geannuleerd. Zodra deze wijziging is aangebracht, kunt u de order openen en aanpassen. Wanneer u vervolgens weer op [Order gereed] klikt, worden de gewijzigde orderregels opnieuw verzonden.

## De status van uw opdrachten

| Zoeken:       |                  |            |                                                                                                    |                    |         |                          |                |                  |                               |
|---------------|------------------|------------|----------------------------------------------------------------------------------------------------|--------------------|---------|--------------------------|----------------|------------------|-------------------------------|
| Vanaf:        | 20-10-2010       | 15         |                                                                                                    |                    |         |                          |                |                  |                               |
|               | Alle             | •          |                                                                                                    |                    |         |                          |                |                  |                               |
|               | 1.2              |            | The second second second second second second second second second second second second second second second s | Ter - 2            |         | The second second second | 1              | been managements | Transformation and the second |
| Archiefnummer | Klant            | Ruimte     | Maakwijze                                                                                                    | Stof               | Breedte | Hoogte                   | Status         | Status wijziging | Leverancier                   |
| VDM.00001     | TEST             | wk         | Gordijn, geplooid, dut                                                                                         | ACCENT, 01         | 265     | 165                      | Niet verzonden | 2010-10-31       |                               |
| VDM.00001     | TEST             | keuken     | Gordijn, geplooid, dut                                                                                         | ACCENT, 01         | 321     | 164                      | Niet verzonden | 2010-10-31       |                               |
| VDM.00001     | TEST             | hal        | Gordijn, geplooid, dub                                                                                         | ACCENT, 01         | 200     | 164                      | Niet verzonden | 2010-10-31       |                               |
| VDM.00001     | TEST             | gang       | Gordijn, geplooid, dut                                                                                         | ACCENT, 01         | 210     | 164                      | Niet verzonden | 2010-10-31       |                               |
| VDM.00001     | TEST             | sip        | Gordijn, geplooid, dut                                                                                         | ACCENT, 01         | 200     | 164                      | Niet verzonden | 2010-10-31       |                               |
| VDM.00002     | TEST             |            | Gordijn, met lussen                                                                                            | ACCENT, 01         | 200     | 100                      | Niet verzonden | 2010-10-31       |                               |
| VDM.00003     | TEST             | wk         | Gordijn, met inslagrin                                                                                         | ABEL 300CM MLB, CH | 250     | 250                      | Niet verzonden | 2010-10-31       |                               |
| VDM.00003     | TEST             | sip        | Gordijn, met inslagrin                                                                                         | ABEL 300CM MLB, CH | 320     | 164                      | Niet verzonden | 2010-10-31       |                               |
| VDM.00010     | TEST             | woonkamer  | Gordijn, geplooid, dut                                                                                         | CHARMANT, 10       | 110     | 165                      | Niet verzonden | 2010-11-02       |                               |
| VDM.00010     | TEST             | woonk      | Vouwgordijn, M <sup>2</sup> Actie                                                                              | NUANCE, 04         | 95      | 100                      | Niet verzonden | 2010-11-02       |                               |
| VDM.00011     | TEST             | kamer      | Gordijn, geplooid, dut                                                                                         | ACCENT, 01         | 230     | 270                      | Niet verzonden | 2010-11-02       |                               |
| VDM.00012     | TEST             | keuken     | Vouwgordijn, M² Actie                                                                                          | FINESSE, 12        | 120     | 210                      | Niet verzonden | 2010-11-02       |                               |
| VDM.00013     | Plas van der, J. | woonkamer  | Gordijn, geplooid, dub                                                                                         | ACCENT, 01         | 265     | 187                      | Niet verzonden | 2010-11-03       |                               |
| VDM.00013     | Plas van der, J. | keuken     | Vouwgordijn, Met bale                                                                                          | ACCENT, 11         | 218     | 185                      | Niet verzonden | 2010-11-03       |                               |
| VDM.00014     | Plas van der, J. | woonkamer  | Gordijn, geplooid, enk                                                                                         | ACCENT, 01         | 265     | 185                      | Niet verzonden | 2010-11-03       |                               |
| VDM.00014     | Plas van der, J. | slaapkamer | Vouwgordijn, Met bale                                                                                          | ACCENT, 08         | 215     | 185                      | Niet verzonden | 2010-11-03       |                               |
| •             |                  |            |                                                                                                    | 0<br>              |         |                          |                |                  |                               |

Naast de orderinvoer en -verzending, geeft WoonTotaal Silver u ook de status van de lopende opdrachten. U kunt zoeken op ordernummer, maakwijze, stofnaam, commissie en status.